## Инструкция по оплате госпошлины за оформление приглашения

- 1. Откройте приложение «Сбербанк Онлайн»
- 2. Нажмите на вкладку «платежи»
- 3. Прокрутите вниз страницы и нажмите «оплата по реквизитам»
- 4. В открывшемся окне сведите ИНН 7707089101 и нажмите «продолжить»
- 5. Приложение предложит вам несколько получателей платежа, выберите: «ГУ МВД России по г. Москве»
- 6. В открывшемся окне введите КБК 18810806000010012110 и нажмите «продолжить»
- 7. В открывшемся окне введите ОКТМО 45382000 и нажмите «продолжить»
- 8. Проверьте корректность назначения платежа. Там должно быть написано: «Госпошлина за выдачу приглашения на въезд в РФ»
- 9. В открывшемся окне нажмите на поле «документ, удостоверяющий личность»
- 10.В списке выберите вид документа «паспорт ин гражд» и нажмите «продолжить»
- 11.В открывшемся окне введите серию и номер вашего паспорта, вашу фамилию и имя\* и нажмите «продолжить»

## \*Внимание! Нужно ввести вашу фамилию и имя на русском языке как в

нотариальном переводе вашего паспорта

- 12.В открывшемся окне введи сумму платежа 960 рублей и нажмите «продолжить»
- 13.Проверьте корректность введенных данных. Если все данные введены верно, то нажмите «оплатить»
- 14.В открывшемся окне нажмите «чек по операции» и пришлите подтверждение оплаты госпошлины на электронную почту отдела по адресу: indekanat@gnesin-academy.ru